## Time and Attendance System

## **Classified Employee**

### Sign On:

Employees will sign into the Time and Attendance System (TAS) using the link below and enter their existing user id and password. The first time you sign on, you will be asked to verify your First/Last Name, SUNY ID, and Date of Birth. This verification is to authenticate your user id to your SUNY ID assigned in the system. Click on Submit Answers.

• <u>https://www.suny.edu/time</u>

If EduPerson has been established at the campus, employees will simply sign into the link above and entering their existing user id and password. The verification process is not necessary. The Time and Attendance System is available 24 hours a day/7 days a week.

## TAS Home Page:

| **S     | UNY SECURE                                           | Welcome: VUMBACTI                 | Campus: 28650 - SYST | TEM ADMINISTRATION        |                            | Return to Employee Portal Sign Off      |  |  |  |  |  |  |  |
|---------|------------------------------------------------------|-----------------------------------|----------------------|---------------------------|----------------------------|-----------------------------------------|--|--|--|--|--|--|--|
| Home    | The State University of New York   Time & Attendance |                                   |                      |                           |                            |                                         |  |  |  |  |  |  |  |
| Menu    |                                                      |                                   |                      |                           |                            | Tuesday, January 13, 2015 • 11:17:08 AM |  |  |  |  |  |  |  |
|         |                                                      |                                   |                      | TAS Home                  |                            |                                         |  |  |  |  |  |  |  |
| Name:   | Jane Doe                                             | Suny ID: 1234<br>Local Campus ID: |                      |                           |                            |                                         |  |  |  |  |  |  |  |
| Employ  | yment Roles                                          |                                   |                      |                           |                            |                                         |  |  |  |  |  |  |  |
|         | Status                                               |                                   | Role Type            |                           |                            | Effective Dates                         |  |  |  |  |  |  |  |
| ۲       | Current                                              | Regular State Employe             | e                    | Displaying single result. | 12/06/2001 - [No End Date] |                                         |  |  |  |  |  |  |  |
| Time an | d Attendance                                         |                                   |                      |                           |                            |                                         |  |  |  |  |  |  |  |

- Select Current Employment Role (shown above). If you only have one role, the radio button will be defaulted to the current role.
- Click on Time and Attendance button to work on your Time Record or Time off Request.

# Time Off Request:

Time off Request function allows employees to request time off from their supervisor. To complete a Request Time Off:

- Select Request Time Off from the menu bar located at the top of the screen (shown below).
- Double click on the day you wish to request and/or update on the calendar.

| SUNY SEC                                                                              | URE                                         | The                          | Sta                  | te Univ                        | vers              | sity o                    | f Ne                   | w Yor                 | <b>k   T</b> i | ime          | & A                | tter                                   | ndano                       | ce        |  |
|---------------------------------------------------------------------------------------|---------------------------------------------|------------------------------|----------------------|--------------------------------|-------------------|---------------------------|------------------------|-----------------------|----------------|--------------|--------------------|----------------------------------------|-----------------------------|-----------|--|
| Menu                                                                                  | ee: Time Rec                                | ord ∣ Histo                  | rv I Red             | uest Time Off ∣ H              | lome I            | Supervisor/A              | pprover: W             | ork Roster I F        | acilitator:    | Search   V   | Thurso<br>Vork Ros | l <mark>ay, Dece</mark> m<br>ter   Cam | ber 11, 2014 •<br>ous Rules | 7:48:00 A |  |
|                                                                                       |                                             |                              |                      |                                | Time              | and Attenda               | nce Record             | for                   |                |              |                    |                                        |                             |           |  |
| ampus: 28650<br>lepartment: 853010                                                    | Employe<br>D: System Ad                     | e Info   Tin<br>ministratior | ne Record<br>n Human | d   History   Req<br>Resources | Jan<br>juest Time | e Smith<br>• Off   Work : | (12345<br>Schedule   A | 5)<br>Adjust Balances | Manage H       | lolidays   S | etup Des           | ignee<br>Supervis                      | <b>or:</b> John             | Doe       |  |
|                                                                                       |                                             |                              |                      |                                |                   | Time Off R                | equest                 |                       |                |              |                    |                                        |                             |           |  |
| Entitlement Balance                                                                   | es                                          |                              |                      |                                |                   |                           |                        |                       |                |              |                    |                                        |                             |           |  |
| Name                                                                                  | v                                           | acation                      | Sic                  | k* Family<br>Use               | Sick<br>d         | Voluntary<br>Reduction    | Person                 | al Comp               | Time O         | over 40      | Float              | Holiday                                | Regular                     | 40+ (2)   |  |
| Current                                                                               |                                             | 100                          | 15                   | 0 0                            |                   | 0                         | 0                      | 0                     |                | 0            | 0                  |                                        | 0                           | 0         |  |
| Post-Request*<br>12/22/14)                                                            | (on 1                                       | 111.50                       | 157.                 | .50 0.0                        | )                 | 0.0                       | 0.0                    | 0.                    | 0              | 0.0          | 0.0                |                                        | 0.0                         | 0         |  |
| * - Estimated Pst-Requ                                                                | est Balances a                              | re based on t                | he current           | t accrual and emplo            | yment info        | rmation and m             | ay not reflect         | the actual balanc     | ce on that dat | e. These amo | ounts are          | for planning                           | purposes only               | r.        |  |
| Existing Time Off R                                                                   | equests                                     |                              |                      |                                |                   |                           |                        |                       |                | Double-      | click a da         | y to add or                            | update a Leav               | /e Reque  |  |
| December 2014                                                                         |                                             |                              |                      |                                |                   |                           |                        |                       | <<             | Year <       | Month              | Today                                  | Month >                     | Year >>   |  |
| Sunday                                                                                |                                             | Monday                       |                      | Tuesday                        |                   | Wedne                     | esday                  | Thursday              |                |              | Friday             |                                        | Saturda                     | y         |  |
|                                                                                       |                                             |                              |                      | 7.5 - Vacation Les             | ave (P)           |                           | ,                      | 4                     |                |              | 5                  |                                        | 0                           |           |  |
| 7                                                                                     |                                             | 8                            |                      | 9                              |                   | 1                         | 0                      | 11                    |                |              | 12                 |                                        | 13                          |           |  |
|                                                                                       |                                             | Ŭ                            |                      | Ū                              |                   |                           | •                      |                       |                |              |                    |                                        | 15                          |           |  |
| 14                                                                                    |                                             | 15                           |                      | 16                             |                   | 1                         | 7                      | 18                    | }              |              | 19                 |                                        | 20                          |           |  |
|                                                                                       |                                             | 10                           |                      |                                |                   |                           |                        |                       |                |              |                    |                                        |                             |           |  |
| 21                                                                                    |                                             | 22                           |                      | 23                             |                   | 2                         | 4                      | 25                    | ;              |              | 26                 |                                        | 27                          |           |  |
|                                                                                       |                                             |                              |                      |                                |                   |                           |                        | Christma              | is Day         |              |                    |                                        |                             |           |  |
| 28                                                                                    |                                             | 29                           |                      | 30                             |                   | 3                         | 1                      |                       |                |              |                    |                                        |                             |           |  |
|                                                                                       |                                             |                              |                      |                                |                   |                           |                        |                       |                |              |                    |                                        |                             |           |  |
|                                                                                       |                                             |                              |                      |                                |                   |                           |                        |                       |                |              |                    |                                        |                             |           |  |
| <ul> <li>S - Saved Time</li> <li>P - Pending Tim</li> <li>A - Approved Tim</li> </ul> | Off Request.<br>ne Off Reque<br>me Off Requ | st.<br>est.                  |                      |                                |                   |                           |                        |                       |                |              |                    |                                        |                             |           |  |
| Previously Submitt                                                                    | ed Leave Re                                 | equests                      |                      |                                |                   |                           |                        |                       |                |              |                    |                                        |                             |           |  |
| Status F                                                                              | Status Requested # of Typ                   |                              | Туре                 | Sche                           | duled? F          | Reason                    | Date<br>Submitted      | Date                  | d Sube         | nit 1        | Actio              | Approvo                                | Don                         |           |  |
| Pending 1                                                                             | 2/02/2014                                   | 2/02/2014 7.5 Vacation Leave |                      | Tes                            | NO                |                           | 12/10/2014             | Approve               | a 300          | int i        |                    | Approve                                | 0                           |           |  |
| Pending 1                                                                             | 1/07/2014                                   | 7.5                          | Vac                  | ation Leave                    |                   |                           |                        | 12/10/2014            |                |              |                    | 0                                      | 0                           | 0         |  |
| Pending 1                                                                             | 0/30/2014                                   | 7.5                          | Vac                  | ation Leave                    |                   |                           |                        | 12/09/2014            |                |              |                    | $\bigcirc$                             | 0                           | 0         |  |
| ubmit Actions R                                                                       | eset                                        |                              |                      |                                |                   |                           |                        |                       |                |              |                    |                                        |                             |           |  |

- A separate pop up box will open (shown below) to enter a single day time off request. The from date will be automatically populated from the date that was slected from the calendar on.
- Enter appropriate number of hours (increments of quarter hours) in accrual category you wish to charge.
- To submit multi day requests, click on Show Multi-day button on the upper right hand corner of the pop up box. The FROM DATE field will be populated from the date you selected from the calendar. A TO DATE field will now be available to enter a date range. Enter number of consecutive days and select the accrual/leave type from the drop down.
- For Non-Chargeable time, enter appropriate number of days (increments of .25 hours) and select the non-chargeable type from the drop down selection.
- Click on Save if you wish to save your request and not submit to your supervisor at this time. Or Save and Submit, Save your request and submit to your supervisor for action (approve or deny).
- The day/s requested will now appear on your time off request calendar and listed below under Previously Submitted Leave Requests.

|                                                                              | Time Off Request           |
|------------------------------------------------------------------------------|----------------------------|
| Notes:                                                                       | As submitted at 9:46:32 AM |
| <ul> <li>Please enter comments if charging less than a full day."</li> </ul> |                            |
| Single Day Leave (using guarter units)                                       | Show Multi-Day             |
| From Date:                                                                   | 03/18/2015                 |
| Vacation:                                                                    | 0                          |
| Sick:                                                                        | 0                          |
| Family Sick:                                                                 | 0                          |
| Holiday:                                                                     | 0                          |
| Floater:                                                                     | 0                          |
| Voluntary Work Reduction:                                                    | 0                          |
| Deficit Reduction:                                                           | 0                          |
| Lost Time:                                                                   | 0                          |
| Military Leave:                                                              | 0                          |
| Non-Chargeable:                                                              | 0                          |
| Non-Chargeable Type:                                                         | Administrative Leave       |
| Adjustment Reason:                                                           | Select V                   |
| Comments (r) :                                                               |                            |

(Note: Pressing <Alt> and an underlined character will focus the cursor on the associated form field.)

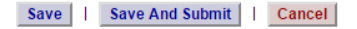

To submit your request to your supervisor, clicks on the radio button next to the appropriate time off request then click SUBMIT to supervisor.

| Previously Subr | nitted Leave Red      | quests |                |      |        |      |            |            |            |            |
|-----------------|-----------------------|--------|----------------|------|--------|------|------------|------------|------------|------------|
| Status          | status Requested # of | Type   | Schedu         | led? | Reason | Date | Date       |            | Actions    |            |
|                 | Leave Dates           | Hours  |                | Yes  | No     |      | Submitted  | Approved   | Submit     | Withdrawn  |
| Saved           | 12/26/2014            | 7.5    | Vacation Leave |      |        |      |            |            | $\bigcirc$ | $\bigcirc$ |
| Pending         | 12/12/2014            | 7.5    | Vacation Leave |      |        |      | 12/11/2014 |            |            | $\bigcirc$ |
| Approved        | 11/28/2014            | 7.5    | Vacation Leave |      |        |      | 12/11/2014 | 12/11/2014 |            | 0          |
|                 |                       |        |                |      |        |      |            |            |            |            |

#### Submit Actions Reset

- Saved time off request has been saved, not yet submitted to supervisor.
- Pending submitted to supervisor pending approval.
- Approved time off request has been approved by the supervisor.

### Notes:

- Time off Request is required.
- Pending time off request will automatically appear on appropriate time record.
- If you need to change a time off request and it has not been approved by your supervisor, go back into your Time off Request calendar to update.
- Employees are able to submit a time record that has pending time off request.

### To Complete Time and Attendance Record:

• Select the Accrual Period (pay period) from the drop down menu that you wish to enter and then click the change period button (shown below).

|         |            | Employe  | e: Time R  | lecord   H | History   Re | eque          | st Tii    | ne Of       | f″∣ Hoi     | me   S               | Supervi      | sor/Ap   | prove  | er: Wo   | rk Ros  | ster  | Fac    | ilitator | : Searc    | ch ∣ V     | /ork F | Roster        | Camp             | ous Rules   |         |           |
|---------|------------|----------|------------|------------|--------------|---------------|-----------|-------------|-------------|----------------------|--------------|----------|--------|----------|---------|-------|--------|----------|------------|------------|--------|---------------|------------------|-------------|---------|-----------|
|         | _          |          |            |            | _            |               |           |             | _           | Time a               | nd Atte      | endan    | ce Re  | ecord    | or      |       |        |          | _          | _          |        | _             | _                |             |         |           |
|         |            |          |            |            |              |               |           |             |             | Jane                 | Smi          | th (     | 123    | 345)     |         |       |        |          |            |            |        |               |                  |             |         |           |
| Campu   | s: 28      | 650      | Emplo      | yee Info   | Time Reco    | rd            | Hist      | tory        | Reque       | est Time             | Off   \      | Vork S   | chedu  | ile   Ai | ijust E | alanc | es   I | Manage   | Holiday    | ∕s ∣ S     | etup I | Designe<br>Su | e<br>pervis      | or: Joh     | n Do    | e         |
| Depart  | ment:      | 853010   | : System / | Administra | ation Huma   | n Re          | esou      | irces       |             |                      |              |          |        |          |         |       |        |          |            |            |        |               | -                |             |         |           |
|         |            |          |            |            |              |               |           | E           | mploy       | ee Time              | Reco         | rd for   | Dece   | mber     | 4 -17   | 2014  | 4      |          |            |            |        |               |                  |             |         |           |
| Accri   | ual Per    | iod      |            |            |              |               |           |             |             |                      |              |          |        |          |         |       |        |          |            |            |        |               |                  |             |         |           |
| 19 ~    | Dec 4      | 17, 2014 | ~ Working  | ۲          | Change       | Per           | iod       |             |             |                      |              |          |        |          |         |       |        |          |            |            |        |               |                  |             |         |           |
| Time    | Recor      | h        |            |            |              |               |           |             |             |                      |              |          |        | ۵c       | crual 1 | Type: | NI 102 | - Admir  | nistrative | Servi      | · 89 - | 37 5 HR       | OBL              | Schedul     | ed Hou  | urs: 75 ( |
| 11110   | 110001     |          |            | Record     | hours "In" a | nd "(         | Dut"      |             |             |                      |              |          | Sumr   | nary     | ordur   | ype.  |        | - /-     | noti utive | Ti         | me C   | harged (      | (Hours)          | Concour     | Jarrioa | 10.10.0   |
| Ľ       | Date       | In       | Out        | In         | Out          | +             | On<br>Cal | Mdt<br>I OT | Stand<br>By | Tardy<br>Min         | Wrk          | Chg      | Tot    | Reg      | CT      | OT    | Ann    | SL       | FSL        | SL<br>Schd | PL     | DRL           | CT I             | loli VRV    | Los     | NoCh      |
| Thu     | 12/4       | 08:00a   | 12:00p     | 01:00p     | 04:30p       | ][±<br>]      | [±        |             |             | 0                    | 7.5          | 0        | 7.5    | 7.5      | 0       | 0     |        |          |            |            |        |               |                  |             |         |           |
| Fri     | 12/5       | 08:00a   | 12:00p     | 01:00p     | 04:30p       | ][ <u>+</u> ] | [±        |             |             | 0                    | 7.5          | 0        | 7.5    | 7.5      | 0       | 0     |        |          |            |            |        |               |                  |             |         |           |
| Sat     | 12/6       |          |            |            |              | ][±           | [±        |             |             | 0                    | 0            | 0        | 0      | 0        | 0       | 0     |        |          |            |            |        |               |                  |             |         |           |
| Sun     | 12/7       |          |            |            |              | ][ <u>+</u> ] | [±        |             |             | 0                    | 0            | 0        | 0      | 0        | 0       | 0     |        |          |            |            |        |               |                  |             |         |           |
| Mon     | 12/8       | 08:00a   | 12:00p     | 01:00p     | 04:30p       | ][±           | [±        |             |             | 0                    | 7.5          | 0        | 7.5    | 7.5      | 0       | 0     |        |          |            |            |        |               |                  |             |         |           |
| Tue     | 12/9       | 08:00a   | 12:00p     | 01:00p     | 04:30p       | ][±           | [±        |             |             | 0                    | 7.5          | 0        | 7.5    | 7.5      | 0       | 0     |        |          |            |            |        |               |                  |             |         |           |
| Wed     | 12/10      | 08:00a   | 12:00p     | 01:00p     | 04:30p       | [±            | [±        |             |             | 0                    | 7.5          | 0        | 7.5    | 7.5      | 0       | 0     |        |          |            |            |        |               |                  |             |         |           |
|         |            |          | Week       | 1 Totals   |              | 1.            |           |             | 0           | 0                    | 37.5         | 0        | 37.5   | 37.5     | 0       | 0     | 0      | 0        | 0          |            | 0      | 0             | 0                | 0 0         | 0       | 0         |
| Thu     | 12/11      | 08:00a   | 12:00p     | 01:00p     | 04:30p       | - 1           | [±        |             |             | 0                    | 7.5          | 0        | 7.5    | 7.5      | 0       | 0     |        |          |            | _          |        |               |                  |             |         |           |
| Fri     | 12/12      | 08:00a   | 12:00p     | 01:00p     | 04:30p       |               | [±        |             |             | 0                    | 7.5          | 0        | 7.5    | 7.5      | 0       | 0     |        |          |            |            |        |               |                  |             |         |           |
| Sat     | 12/13      |          |            |            |              | ]             | [±        |             |             | 0                    | 0            | 0        | 0      | 0        | 0       | 0     |        |          |            |            |        |               |                  |             |         |           |
| Sun     | 12/14      |          |            |            |              | ][±]          | [±        |             |             | 0                    | 0            | 0        | 0      | 0        | 0       | 0     |        |          |            |            |        |               |                  |             |         |           |
| Mon     | 12/15      | 08:00a   | 12:00p     | 01:00p     | 04:30p       | ][±]          | [±        |             |             | 0                    | 7.5          | 0        | 7.5    | 7.5      | 0       | 0     |        |          |            |            |        |               |                  |             |         |           |
| Tue     | 12/16      | 08:00a   | 12:00p     | 01:00p     | 04:30p       | ][±]          | [±        |             |             | 0                    | 7.5          | 0        | 7.5    | 7.5      | 0       | 0     |        |          |            |            |        |               |                  |             |         |           |
| Wed     | 12/17      | 08:00a   | 12:00p     | 01:00p     | 04:30p       |               | [±        |             |             | 0                    | 7.5          | 0        | 7.5    | 7.5      | 0       | 0     |        |          |            |            |        |               |                  |             |         |           |
| _       |            |          | Week       | 2 Totals   | - 1-         |               |           |             | 0           | 0                    | 37.5         | 0        | 37.5   | 37.5     | 0       | 0     | 0      | 0        | 0          |            | 0      | 0             | 0                | 0 0         | 0       | 0         |
|         |            |          | Payroll P  | enoù rou   | ais          |               |           |             | U           | U                    | 10           | U        | 10     | 15       | U       | 0     | 0      | U        | U          |            | 0      | U             | 0                | 0 0         | U       | 0         |
| Time    | Recor      | d Comm   | ents       |            |              |               |           |             | Pa          | id Hour              | s            |          | Acc    | rual B   | alanc   | es    |        |          |            |            |        |               |                  | All Val     | ies are | Hours     |
| [No     | Comme      | nts.]    |            |            |              |               |           |             |             | Pay Typ<br>Holida    | e Hoi<br>V ( | urs<br>) | Name A |          | A       | nn    | Sick   | Fami     | ily VF     | W P        | L Comp | o 40+(        | 1) Holi<br>Float | day<br>Reg. | 40+ (2) |           |
| Add     | Additional |          |            |            |              |               |           |             | Overtim     | e (                  | )            | E        | Beginn | ing      | 117     | 7.25  | 161.2  | 50       | (          | 0          | 0 (    | 0             | 0                | 7.5         | 0       |           |
| Con     | nments     |          |            |            |              |               | /         |             | E           | .xtra Tir<br>LostTim | ne u<br>ie ( | )        | -      | Sub-To   | tal     | 117   | 7.25   | 161.2    | 5 0        | (          | 0      | ) 0           | 0                | 0           | 7.5     | 0         |
|         |            |          |            |            |              |               |           |             |             | Standb               | y (          | )        | •      | Earne    | d       |       |        |          |            |            |        | 0             |                  |             |         |           |
|         |            |          |            |            |              |               |           |             |             |                      |              |          |        | Endir    | g       | 117   | 7.25   | 161.2    | 50         | (          | 0      | ) ()          | 0                | 0           | 7.5     | 0         |
|         |            |          |            |            |              |               |           |             |             |                      |              |          |        |          |         |       |        |          |            |            |        |               |                  |             |         |           |
| 🗌 I cei | rtify tl   | 1at this | time rep   | ort repre  | esents a co  | rrec          | t ad      | cour        | nting f     | or the               | specifi      | ed pe    | riod.  |          |         |       |        |          |            |            |        |               |                  |             |         |           |
| Save T  | ime Re     | ecord    | Submit T   | o Superv   | isor Ap      | prov          | ve I      | Den         | IV P        | DF Ren               | ort          |          |        |          |         |       |        |          |            |            |        |               |                  |             |         |           |
|         |            |          |            |            |              |               |           |             |             |                      |              |          |        |          |         |       |        |          |            |            |        |               |                  |             |         |           |

| Time Record Comments    |   |   |  |  |  |  |  |  |
|-------------------------|---|---|--|--|--|--|--|--|
| [No Comments.           | 1 |   |  |  |  |  |  |  |
| Additional<br>Comments: |   | < |  |  |  |  |  |  |

• Time Record Comments (shown above) – available if employee would like to submit comments attached to the time record for their supervisor.

□ I certify that this time Shows sats 12 month Employee history of all accrual balances.

Submit To Supervisor Save Time Record Cancel/Return to Home

View Holidays PDF Report

- Once time record is complete, check the box to certify that the information entered is accurate before submitting to supervisor (shown above).
- If time record is complete and you wish to send it to your supervisor, click on Submit to Supervisor. If time record is not complete, click Save which will allow you to go back into your time record to add or update before submitting to supervisor.
- If you do not wish to save or submit your time record simply click Cancel/Return to Home.

### Notes:

- If a Time Record is disapproved by the supervisor, the time record will show back in the Accrual Period drop down in work status. You will then be able to make any changes as appropriate and resubmit to your supervisor.
- View Holiday list of employee's holidays/floaters that have been accrued along with expiration date.
- PDF Report allows employees ability to print time record.
- Existing Time Off Request lists any existing time off request the employee has pending approval from supervisor. Employee will be unable to submit
- \*
- Audit Details keeps an audit of add/updates or denials to time record.
- Message Board automatic messages to employee making them aware of overdue time records, expiring holidays, and approaching max limit by year end, etc.

### History:

• Shows a 12 month Employee history of all accrual balances.